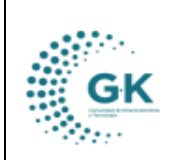

TRIBUTACIÓN

## **MODULO: TRIBUTACIÓN**

OPCION: TALÓN RESUMEN

## **OBJETIVO:**

Generar un Talón Resumen de los meses de las facturas.

## **PROCEDIMIENTO:**

Para la generación de un Talón Resumen realizaremos los siguientes pasos:

1. En el menú principal del sistema damos un clic en el módulo de Tributación.

| Personal     |  |
|--------------|--|
| Contabilidad |  |
| Tributación  |  |
| Tesoreria    |  |

2. En las opciones del módulo de Tributación nos ubicamos en Reportes y elegimos "Talón Resumen".

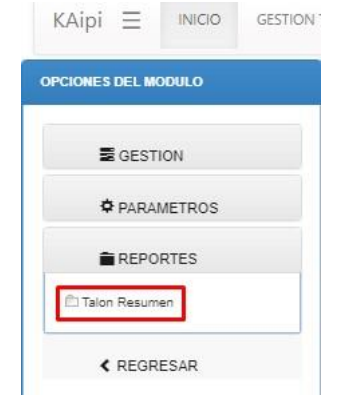

E TALON RESUMEN

3. Una vez que estemos dentro de la opción Talón Resumen nos vamos a encontrar con un filtro en donde escogeremos un Mes y un Año determinado, y luego damos clic en Búsqueda y nos va a generar un Resumen de las VENTAS, COMPRAS, RESUMEN DE RETENCIONES DE COMPRAS DE IMPUESTO A LA RENTA, RESUMEN DE RETENCIONES DE COMPRAS COMO AGENTES DE RETENCION, RESUMEN DE RETENCIONES DE VENTAS IVA EFECTUADAS EN EL PERIODO.

| Febrero                         |                                                                                            | 2024                                                                                                    |                                                                 |                | Q Búsqueda                | Ø                  | 🕼 Generar Xml  |  |
|---------------------------------|--------------------------------------------------------------------------------------------|----------------------------------------------------------------------------------------------------|-----------------------------------------------------------------|----------------|---------------------------|--------------------|----------------|--|
| Le hace bien d                  | TALÓN<br>SERVICI<br>ANEXO<br>CORPOJ<br>RUC: 17<br>Periodo<br>rmación contenida en el medio | RESUMEN<br>O DE RENTAS INTERNAS<br>TRANSACCIONAL<br>SACIÓN DE PROMOCIÓN EG<br>91905911001<br>: 02-2024<br>magnético del Anexo Transac | CONÓMICA CONQUITO<br>Colonal para el período 02-2024.<br>VENTAS | es fiel reflej | jo del siguiente reporte: |                    |                |  |
| Tipo Comprobant                 | ite                                                                                        | Nro.Registros                                                                                                    | Base Imponible                                                  | Base           | Tarifa Cero               | Base No Sujeta IVA | Monto IVA      |  |
| RESUMEN VENTAS                  | S PERIODO                                                                                  | 0                                                                                                    |                                                                 |                |                           |                    |                |  |
|                                 |                                                                                            |                                                                                                    | COMPRAS                                                         | 5              |                           |                    |                |  |
| Tipo Comprobant                 | ite                                                                                        | Nro.Registros                                                                                                    | Base Imponible                                                  | Bas            | ie Tarifa Cero            | Base No Sujeta IVA | Monto IVA      |  |
| Factura                         |                                                                                            | 1                                                                                                    | 0.00                                                            | 3.50           | ٥                         | 0.00               | 0.00           |  |
| RESUMEN COMPR                   | RAS PERIODO                                                                                | 1                                                                                                    | 0.00                                                            | 3.50           | 3                         | 0.00               | 0.00           |  |
|                                 |                                                                                            | RESUMEN                                                                                                    | DE RETENCIONES DE COMPR                                         | AS DE IMF      | PUESTO A LA RENTA         |                    |                |  |
| Codigo C                        | Concepto De Retencion                                                                      |                                                                                                    |                                                                 |                | Nro.Registros             | Base Retencion     | Valor Retenido |  |
| 312 T                           | Transferencia de bienes mueble                                                             | s de naturaleza corporal 1.75                                                                                                    | %                                                               |                | 1                         | 3.50               | 0.06           |  |
| - TOTAL RETENCIONES A LA FUENTE |                                                                                            |                                                                                                    | 1                                                               | 3.50           | 0.06                      |                    |                |  |

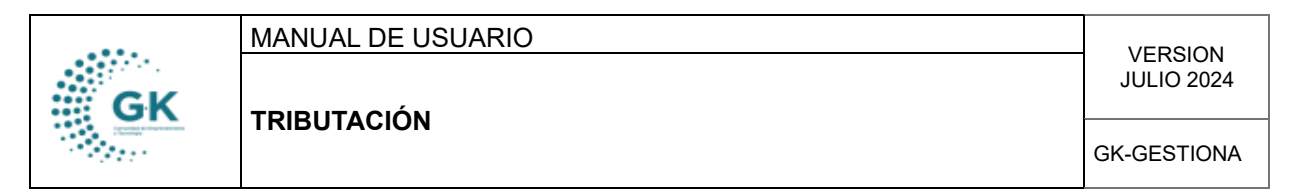

Luego tenemos 3 botones más: Generar XML, Resumen IVA y Acciones.

- Generar XML: Damos clic en Generar XML y luego damos clic en Aceptar y se nos descargar un archivo con toda la información consolidada para cargarla al SRI.

|                                      | Q Búsqueo                                                                                                    | a 🕼 Generar Xml                                        |         |              |       |
|--------------------------------------|----------------------------------------------------------------------------------------------------|--------------------------------------------------------|---------|--------------|-------|
| E TALON RESUMEN                      | ♥ 2024                                                                                                    | <b>190.9.182.195:8080 dice</b><br>Generar XML02 - 2024 | Aceptar | ≫Resumen IVA | Accit |
| ertifico que la información contenid | TALÓN RESUMEN<br>SERVICIO DE RENTAS INTERNAS<br>ANEXO TRANSACCIONAL<br>CONTRANSACCIONAL<br>CONTRANSACCIONAL<br>DE TYPENOS I FROMOCIÓN ECONÓMICA CONQUITO<br>EUC. TYPENOS I FROMOCIÓN ECONÓMICA CONQUITO<br>Periodo: 02-2024<br>a en el medio magnético del Anexo Transaccional para el periodo 02<br>a en el medio magnético del Anexo Transaccional para el periodo 02 | 2014 es fiel reflejo del siguiente reporte:            | /       |              |       |

- **Resumen IVA:** Damos clic en **Resumen IVA** y se abrirá una ventana con toda la información resumida.

| Le hace bien al país!   | TALÓN RESUMEN<br>SERVICIO DE RENTAS INTERNAS<br>ANEXO TRANSACCIONAL<br>CORPORACIÓN DE PROMOCIÓN EC<br>RUC: 1791905911001<br>Periode: 02-2024<br>contenida en el medio magnético del A | אלאמונה כסאקטודס<br>Inexo Transaccional para el per | íodo 02-2024, es fiel reflejo | ) del siguiente reporte: |                | A Resumen IVA |
|-------------------------|----------------------------------------------------------------------------------------------------|-----------------------------------------------------|-------------------------------|--------------------------|----------------|---------------|
|                         |                                                                                                    | VENTAS                                              | +                             |                          |                |               |
| Tipo Comprobante        | Nro.Registros                                                                                                    | Base Imponible                                      | Base Tarifa Cero              | Base No Sujeta IVA       | Monto IVA      |               |
| RESUMEN VENTAS PERIODO  | 0                                                                                                    |                                                     |                               |                          |                |               |
|                         |                                                                                                    | COMPRAS                                             | . 🗕                           |                          |                |               |
| Tipo Comprobante        | Nro.Registros                                                                                                    | Base Imponible                                      | Base Tarifa Cero              | Base No Sujeta IVA       | Monto IVA      |               |
| Factura                 | 1                                                                                                    | 0.00                                                | 3.50                          | 0.00                     | 0.00           |               |
| RESUMEN COMPRAS PERIODO | 1                                                                                                    | 0.00                                                | 3.50                          | 0.00                     | 0.00           |               |
|                         | RESUME                                                                                                    | N DE RETENCIONES DE COMPR                           | AS DE IMPUESTO A LA REN       | ITA                      |                |               |
| Codigo Concepto De      | Retencion                                                                                                    |                                                     | Nro.Registros                 | Base Retencion           | Valor Retenido |               |
| 312 Transferencia o     | 12 Transferencia de bienes muebles de naturaleza corporal 1.75%                                                                                                    |                                                     |                               | 3.50                     | 0.06           |               |
| - TOTAL RETENC          | IONES A LA FUENTE                                                                                                    |                                                     | 1                             | 3.50                     | 0.06           |               |
|                         | RESUMEN D                                                                                                    | E RETENCIONES DE COMPRAS                            | COMO AGENTES DE RETEN         | ICION                    |                | *             |
| Tipo De Retencion IVA   | Nro.Registros                                                                                                    | Base Impo                                           | nible                         | Base IVA R               | letencion IVA  |               |
|                         | DECIMARNU.                                                                                                    |                                                     |                               | 1000                     |                | -             |

- Acciones: Tenemos para generar la Devolución de IVA, Crédito Tributario, Resumen Compras, Impuesto a la Renta, IVA Retenido, Resumen por Proveedores; además de las Ventas Emitidas y Resumen de Ventas.

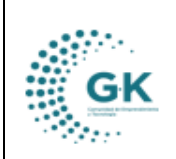

TRIBUTACIÓN

GK-GESTIONA

| Acciones 👻              |
|-------------------------|
| Devolución de IVA       |
| Credito Tributario      |
| Resumen Compras         |
| Impuesto a la Renta     |
| Iva Retenido            |
| Resumen por proveedores |
| Ventas emitidas         |
| Resumen Ventas          |